## Kompatible Geräte

• TL-MR3020 (v1)

2025-08-02 09:12

- TL-MR3040 (v1, v2)
- TL-MR3220 (v1, v2)
- TL-MR3420 (v1, v2)
- TL-WA701N/ND (v1, v2)
- TL-WA750RE (v1)
- TL-WA801N/ND (v1, v2)
- TL-WA830RE (v1, v2)
- TL-WA850RE (v1)
- TL-WA860RE (v1)
- TL-WA901N/ND (v2, v3)
- TL-WDR3500 (v1)
- TL-WDR3600 (v1)
- TL-WDR4300 (v1)
- TL-WR1043N/ND (v1, v2)
- TL-WR703N (v1)
- TL-WR710N (v1)
- TL-WR740N (v1, v3, v4, v5)
- TL-WR741N/ND (v1, v2, v4, v5)
- TL-WR743N/ND (v1, v2)
- TL-WR841N/ND (v3, v5, v7, v8, v9)
- TL-WR842N/ND (v1, v2)
- TL-WR941N/ND (v2, v3, v4, v5)
- TL-WR2543N/ND (v1)
- TL-WDR4900 (v1)

# Einleitung

#### Wo bekomme ich so ein Gerät?

Du kannst dir die passende Hardware beim Elektronikhändler deines Vertrauens in deiner Stadt oder online kaufen. Alternativ kannst du dir einen Router bei uns beim Freifunktreffen (Freitags gKW 18 Uhr im Netz39) abholen (bitte vorher den Bedarf anmelden). Achte beim Kauf darauf, ob das Gerät überhaupt unterstützt wird. Am besten schaust Du hier einmal nach, wenn Du Dir unsicher bist. Wir geben die Router zum Selbstkostenpreis weiter.

## Schritt 1: Gerät anschließen

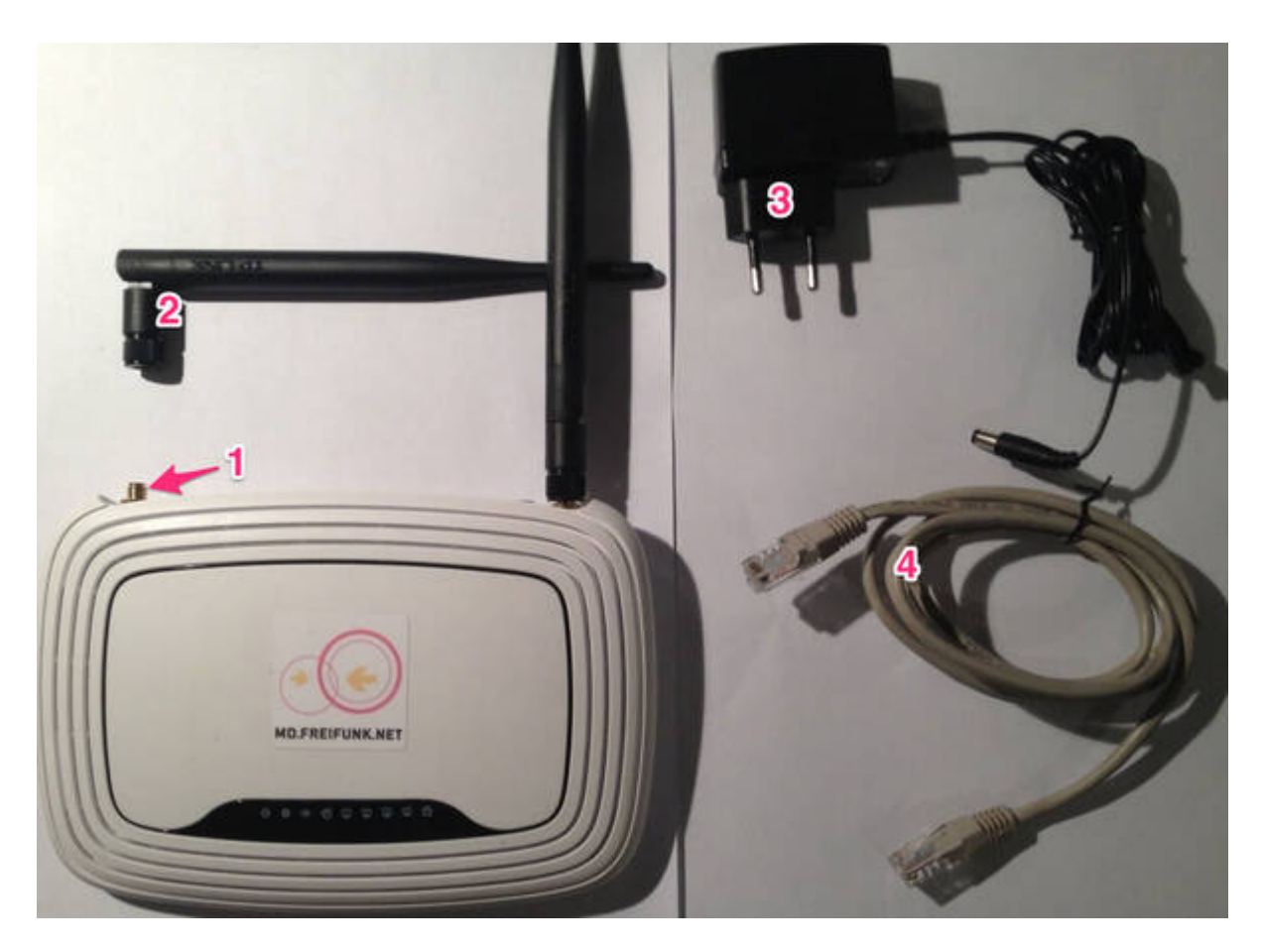

Schraube die Antennen (2) auf die Gewindestecker des Routers (1). Schließe danach den Router mit dem Netzteil (3) an eine Steckdose an. Anschließend verbindest Du den Router mit dem LAN-Kabel (4) mit Deinem Computer über eine der gelben Buchsen.

Netz39 - https://wiki.netz39.de/

Schritt 2: Firmware herunterladen und installieren

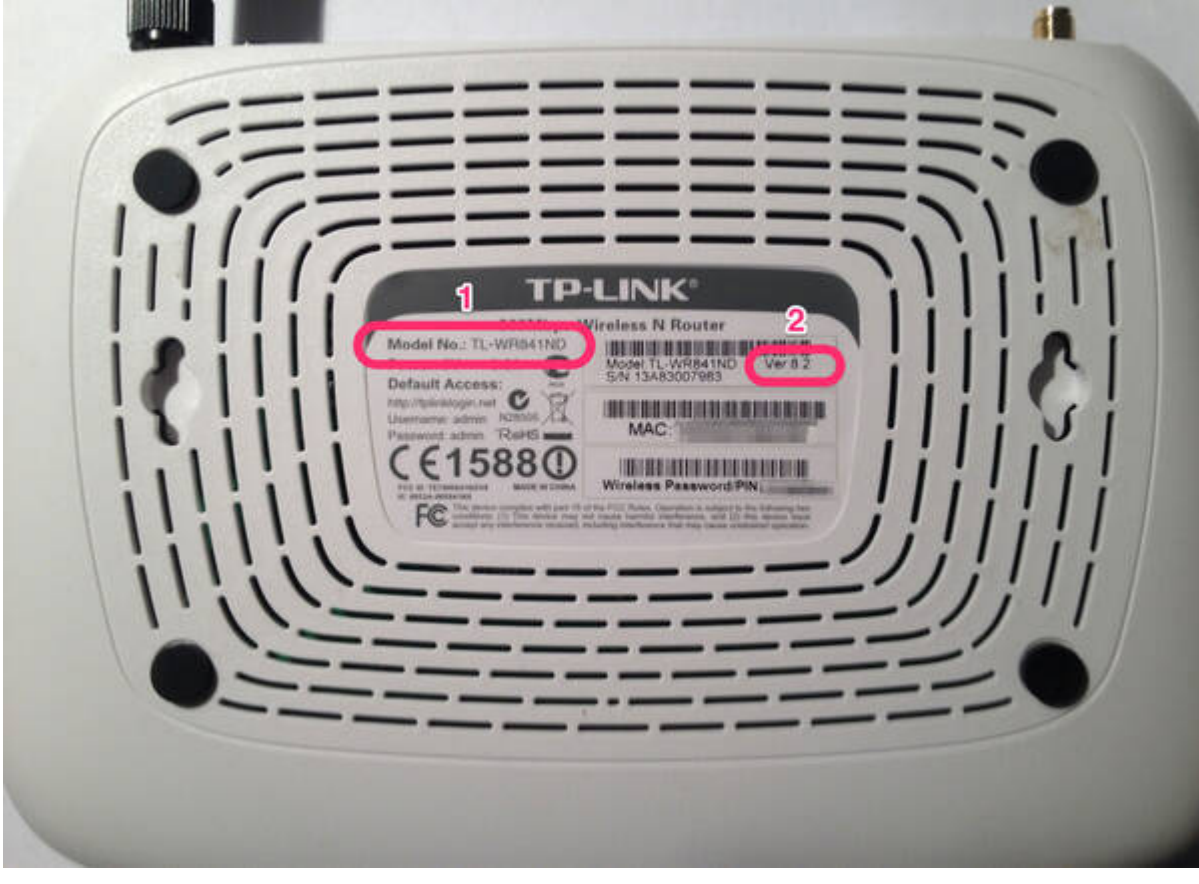

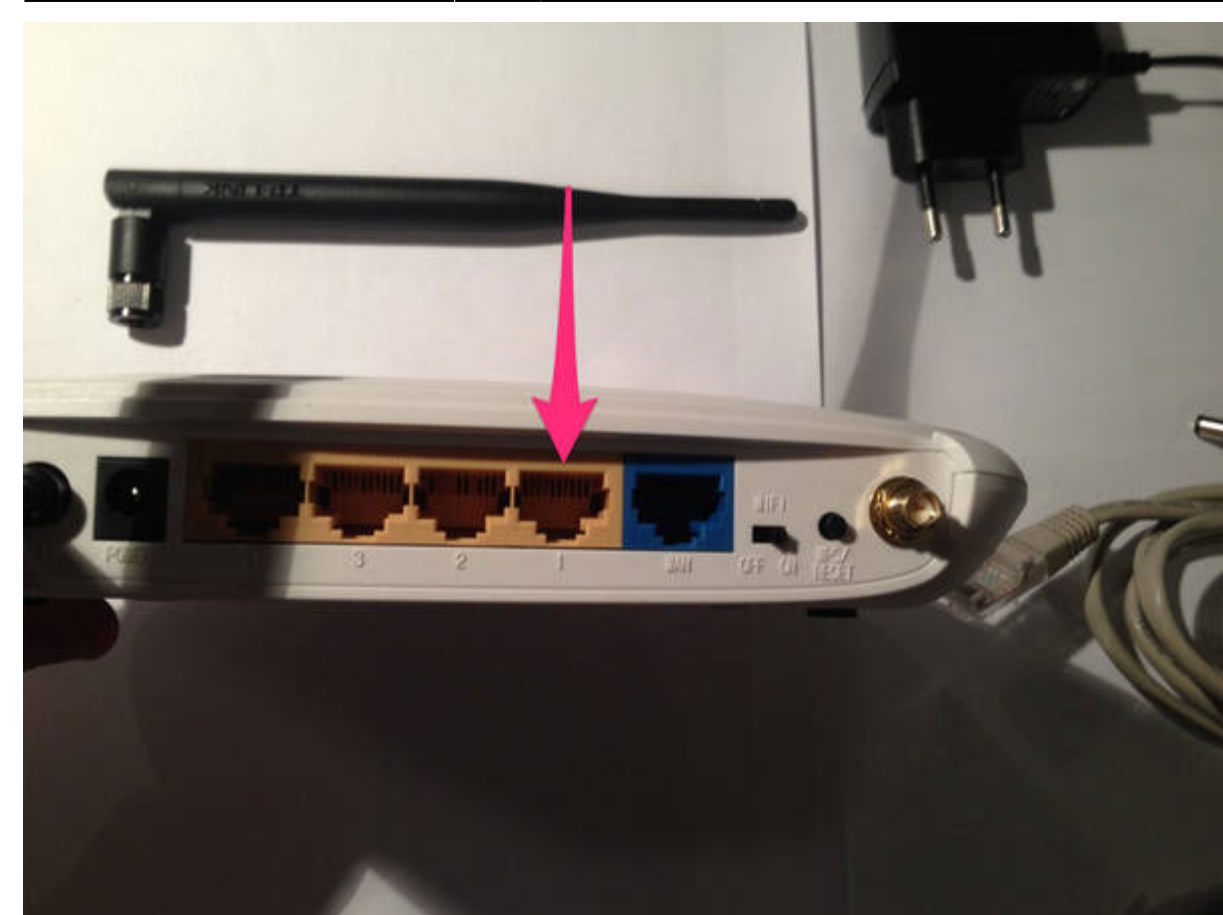

Wir unterstützten aktuell verschiedene Routermodelle. Zunächst musst Du prüfen, welche Firmware Du benötigst. Wichtig ist der Router-Typ (1) und die Hardware-Version (2). Beide Informationen findest Du auf der Rückseite Deines Geräts.

Die entsprechende Firmware findest Du dann unter firmware

Schalte nun den Router ein und rufe nach ca. 2 Minuten die Adresse http://192.168.0.1 in Deinem Browser auf. Es erscheint eine Anmeldemaske, die nach Benutzername und Passwort fragt. Hier gibst Du als Benutzername **admin** und als Passwort ebenfalls **admin** ein.

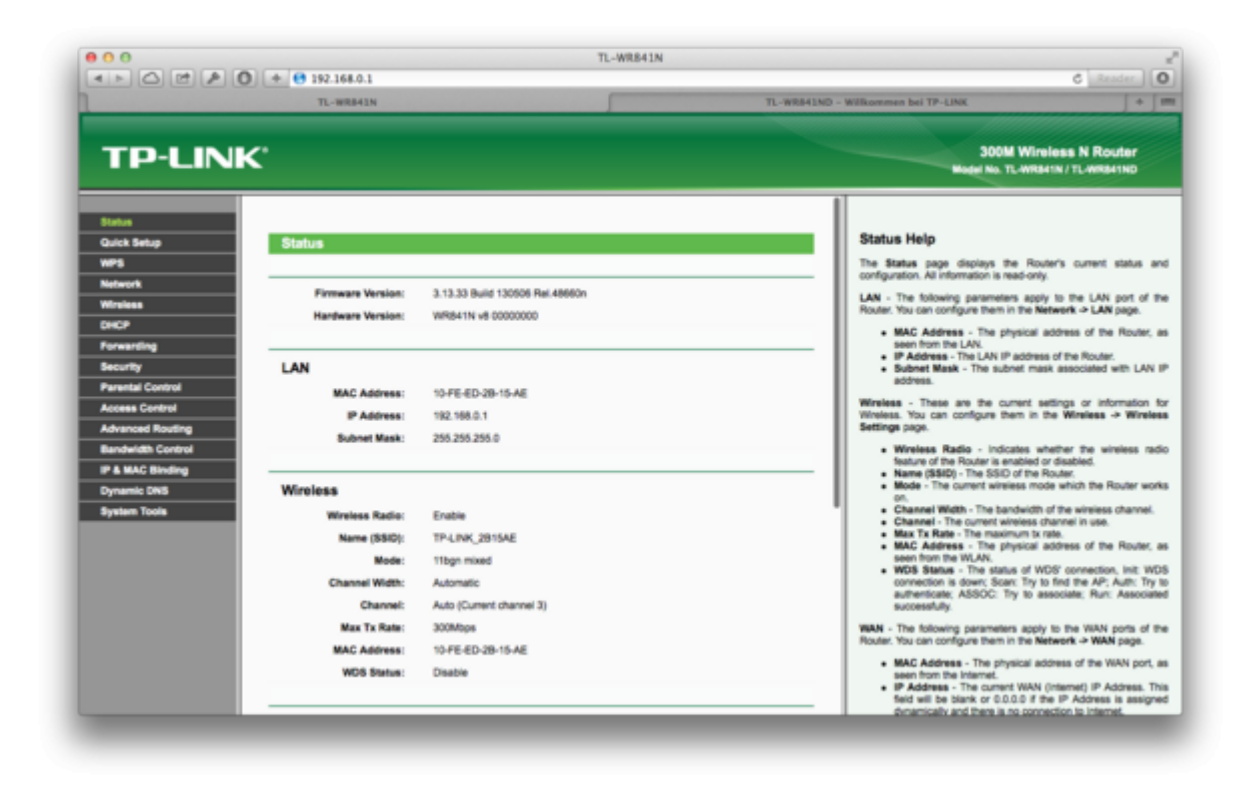

Wähle auf der neuen Seite im linken Menü den Eintrag **System Tools** und anschließend **Firmware Upgrade**. Danach sollte die Seite ähnlich wie die nachfolgende Grafik aussehen.

|                    | + + + + + + + + + + + + + + + + + + + |                                        |                                                                                             | 5 Reader                        |
|--------------------|---------------------------------------|----------------------------------------|---------------------------------------------------------------------------------------------|---------------------------------|
|                    | TL-WR841N                             |                                        | TL-WR841ND - Wilkommen bei TP-LINK                                                          | 1                               |
| TP-LIN             | ¢                                     |                                        | SOOM Wireless<br>Wode No. TL-Witsein / T                                                    | N Router                        |
| Status             |                                       |                                        |                                                                                             |                                 |
| Quick Setup        | Firmware Upgrade                      |                                        | Firmware Upgrade Help                                                                       |                                 |
| WPS                |                                       |                                        | To upgrade this device's firmware, follow these                                             | instructions:                   |
| Network            | Els.                                  | Datei auswählen Keine Datei ausorwählt | 1. Download a most recent firmware up                                                       | grade file fro                  |
| Wireless           | Elements Mention                      | 3 13 33 Build 130008 But 486804        | 2. Enter or select the path name with                                                       | ere you sav                     |
| DHCP               | Firmware version:                     | 3.13.33 Bulle 130006 Hel.466601        | downloaded file on the computer into the<br>3. Clink the Uneversite Indian                  | s File Name b                   |
| Forwarding         | Hardware Version:                     | WR841N V8-0000000                      | 4. This device will reboot while the u                                                      | grading has                     |
| Security           |                                       |                                        | trisres.                                                                                    |                                 |
| Parental Control   |                                       | Upgrade                                | Firmware Version - Displays the current firmw                                               | ine version.                    |
| Access Control     |                                       |                                        | Hardware Version - Displays the current ha<br>hardware version of the upgrade file must acc | dware version<br>ord with the o |
| Advanced Routing   |                                       |                                        | hardware version.                                                                           |                                 |
| Bandwidth Control  |                                       |                                        | Note: The firmware version must correspond to                                               | a the hardware                  |
| IP & MAC Binding   |                                       |                                        | automatically when the upgrade is complete. It                                              | is important to                 |
| Dynamic DNS        |                                       |                                        | power applied during the entire process. Loss<br>upgrade could damage this device.          | of power duri                   |
| System Tools       |                                       |                                        |                                                                                             |                                 |
| Time Settings      |                                       |                                        |                                                                                             |                                 |
| - Diagnestic       |                                       |                                        |                                                                                             |                                 |
| - Pirmware Upgrade |                                       |                                        |                                                                                             |                                 |
| Factory Defaults   |                                       |                                        |                                                                                             |                                 |
| - Backup & Restore |                                       |                                        |                                                                                             |                                 |
| - Reboot           |                                       |                                        |                                                                                             |                                 |
| Password           |                                       |                                        |                                                                                             |                                 |
| - System Log       |                                       |                                        |                                                                                             |                                 |
| - Statistics       |                                       |                                        |                                                                                             |                                 |

Über die Schaltfläche "Browse..." kannst Du nun die Firmware auswählen, die Du eben heruntergeladen hast. Nachdem Du bestätigt hast, dass die Firmware installiert werden soll, startet der Prozess. Trenne ab jetzt auf keinen Fall die Stromversorgung des Routers. Sonst schlägt die Installation fehl.

| 000                |                       | т              | -WR841N                                            |                |                 |                                                                                                    |
|--------------------|-----------------------|----------------|----------------------------------------------------|----------------|-----------------|----------------------------------------------------------------------------------------------------|
|                    | 168.0.1               |                |                                                    |                |                 | C Reader 0                                                                                            |
| 1                  | WR541N                |                |                                                    | TL-WR841ND     | - Wilkommen bei | 17-LINK   +   111                                                                                     |
|                    | < >) # [] [] # [] # · | ) 🔚 firmware   | -md 1 (0,                                          |                |                 |                                                                                                    |
| TP-LINK            | AVORITEN Nam          | e              |                                                    | Anderungsdat   | um .            | 300M Wireless N Router                                                                                |
|                    | Dropbox C             | ff-md-ti-wr8   | 41n-v8-v.0.9.14-md.bin                             | 14. Februar 2  | 014 21:55       |                                                                                                    |
|                    | i ownCloud            | T-md-ti-wr8    | 41nd-v3-v.0.9.14-md.bin<br>41nd-v5-v.0.9.14-md.bin | 14. Februar 21 | 014 21:55       |                                                                                                    |
| Status             | Senat                 | ff-md-ti-wr8   | 41nd-v7-v.0.9.14-md.bin                            | 14. Februar 21 | 014 21:55       |                                                                                                    |
| Quick Setup        | hochwasser            | ff-md-ti-wr1   | 143nd-v1-v.0.9.14-md.bin                           | 14. Februar 21 | 014 21:55       | ograde Help                                                                                           |
| WPS                | E PHK PH              | orginalfirmwa  | re                                                 | Heute 13:51    |                 | levice's firmware, follow these instructions:                                                         |
| Network            | Semster1              | Ubersicht FF I | louter                                             | Heute 13:49    |                 | a most recent firmware upprade file from our                                                          |
| Wireless           | Alle meine Dateien    |                |                                                    |                |                 | even to link.comb.                                                                                    |
| DHCP               | Programme             |                |                                                    |                |                 | ed file on the computer into the File Name blank.                                                     |
| Forwarding H       | Prozessdynamik        |                |                                                    |                |                 | Upgrade button.<br>Ice will reboot while the upgrading has been                                       |
| Security           | Schreibtisch          |                |                                                    |                |                 |                                                                                                    |
| Parental Control   | 🗇 Dokumente           |                |                                                    |                |                 | in - Displays the current firmware version.                                                           |
| Access Control     | O Downloads           |                |                                                    |                |                 | on - Displays the current hardware version. The                                                       |
| Advanced Routing   | Bilder                |                |                                                    |                |                 | tor the upgrade me must accord with the current                                                       |
| Bandwidth Control  |                       |                |                                                    | (attended)     | Canada and      | are version must correspond to the hardware. The                                                      |
| IP & MAC Binding   |                       |                |                                                    | Aborechen      | Auswahlen       | i takes a few moments and this device restarts<br>on the upgrade is complete. It is important to keep |
| Dynamic DNS        |                       |                |                                                    |                | power applied   | Buring the entire process. Loss of power during the<br>famage this device.                            |
| System Tools       |                       |                |                                                    |                |                 |                                                                                                    |
| - Time Settings    |                       |                |                                                    |                |                 |                                                                                                    |
| - Diagnostic       |                       |                |                                                    |                |                 |                                                                                                    |
| - Firmware Upgrade |                       |                |                                                    |                |                 |                                                                                                    |
| - Factory Defaults |                       |                |                                                    |                |                 |                                                                                                    |
| Backup & Restore   |                       |                |                                                    |                |                 |                                                                                                    |
| - Reboot           |                       |                |                                                    |                |                 |                                                                                                    |
| - Password         |                       |                |                                                    |                |                 |                                                                                                    |
| - System Log       |                       |                |                                                    |                |                 |                                                                                                    |
| - Statistics       |                       |                |                                                    |                |                 |                                                                                                    |

| Ô          | http://192.168.0.1                    |
|------------|---------------------------------------|
| (75)       | Are you sure to upgrade the firmware? |
| $\bigcirc$ |                                       |
|            | Abbrechen OK                          |
|            |                                       |

Nachdem die Firmware fertig eingespielt ist, startet der Router neu. Dass der Router neu startet, erkennst Du auch am Blinken der Lämpchen an Deinem Router. Zuerst blinken alle Lämpchen wild, dann gehen sie aus.

|                    | O + O 192.168.0.1                | C Reader                                                                                                    |
|--------------------|----------------------------------|----------------------------------------------------------------------------------------------------|
|                    | TL-WR841N                        | TL-WRB41ND - Wilkommen bei TP-LINK +                                                                                      |
| TP-LIN             | K.                               | 300M Wireless N Router<br>Node No. TL-WR841N / TL-WR841ND                                                                 |
| Status             |                                  |                                                                                                    |
| Quick Setup        | Firmware Upgrade                 | Firmware Upgrade Help                                                                                                    |
| WPS                |                                  | To upgrade this device's firmware, follow these instructions:                                                             |
| Network            | Bernardian                       | 1. Download a most recent firmware upgrade file from                                                                      |
| Wireless           | Processing                       | 2. Enter or select the path name where you save                                                                           |
| DHCP               | Please wait until system reboots | downloaded file on the computer into the File Name bia<br>3. Ciris the Unevade button.                                    |
| Forwarding         | 3%                               | 4. This device will reboot while the upgrading has                                                                        |
| Security           | -                                | trishes.                                                                                                    |
| Parental Control   |                                  | Firmware Version - Displays the current firmware version.                                                                 |
| Access Control     |                                  | Handware Version - Displays the current handware version.<br>handware version of the upgrade file must accord with the cu |
| Advanced Routing   |                                  | hardware version.                                                                                                    |
| Bandwidth Control  |                                  | Note: The firmware version must correspond to the hardware.                                                               |
| IP & MAC Binding   |                                  | automatically when the upgrade is complete. It is important to                                                            |
| Dynamic DNS        |                                  | power applied during the entire process. Loss of power during<br>upgrade could damage this device.                        |
| System Tools       |                                  |                                                                                                    |
| - Time Settings    |                                  |                                                                                                    |
| - Clagnostic       |                                  |                                                                                                    |
| - Formware Upgrade |                                  |                                                                                                    |
| - Factory Defaults |                                  |                                                                                                    |
| Beckup & Restore   |                                  |                                                                                                    |
| - Research         |                                  |                                                                                                    |
| -Testan i en       |                                  |                                                                                                    |
| - Binfinting       |                                  |                                                                                                    |
| - Frankling        |                                  |                                                                                                    |

Wenn danach das Lämpchen mit dem Zahnrad gemütlich vor sich hin blinkt, ist der Router im Config-Mode angekommen.

### Schritt 3: Knoten konfigurieren

Nachdem die Freifunk Firmware erfolgreich eingespielt wurde, musst du nun deinen Freifunk Knoten konfigurieren.

Jetzt ist der Router nicht mehr unter der angegeben Adresse sichtbar und eine Fehlermeldung

erscheint. Das ist gut so. Denn nun läuft nicht mehr die alte Firmware, sondern die neue, tolle Freifunk Firmware auf deinem Router.

Diese Anleitung ist auch als Video verfügbar, beachte jedoch, dass du die Magdeburger Firmware auswählen musst.

https://www.youtube.com/watch?v=dI5JcmURtEM

→ zurück zu den Anleitungen

CC BY-SA 4.0 2016 Freifunk Magdeburg

From: https://wiki.netz39.de/ - **Netz39** 

Permanent link: https://wiki.netz39.de/freifunk:anleitungen:tplinkgeraete

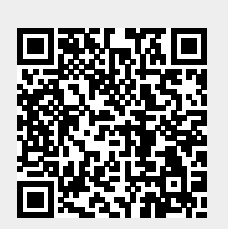

Last update: 2019-02-24 17:08